For security reasons, 3D content does not load in web browsers such as Chrome or Edge. To view 3D content a computer with Adobe Acrobat Reader is required.

Here is a step-by-step instruction on how to view a 3D model using Adobe Acrobat:

1, Make sure you have Adobe Acrobat Reader DC installed for viewing PDF documents.

2, Download the 3D pdf file to a folder on your computer. If the file is zipped, please unzip it.

3, Open it with Adobe Acrobat Reader.

This Youtube video can guide you through enabling 3D content, as well as hiding part, measuring, and section views:

https://youtu.be/09Mgur0eRqo

Otherwise, you can follow below steps to enable 3D content:

4, You will see a notification like below:

| A SPYPHI CASE.pdf - Adobe Acrobat Pro DC                                         |
|----------------------------------------------------------------------------------|
| File Edit View Sign Window Help                                                  |
| Home Tools SPYPHI CASE.pdf ×                                                     |
| 🖺 ☆ 🗇 🖶 🔍                                                                        |
| () 3D content has been disabled. Enable this feature if you trust this document. |
|                                                                                  |
|                                                                                  |

5, On the right end of this notification bar you will see "Options" with drop down arrow. Please choose one of the options:

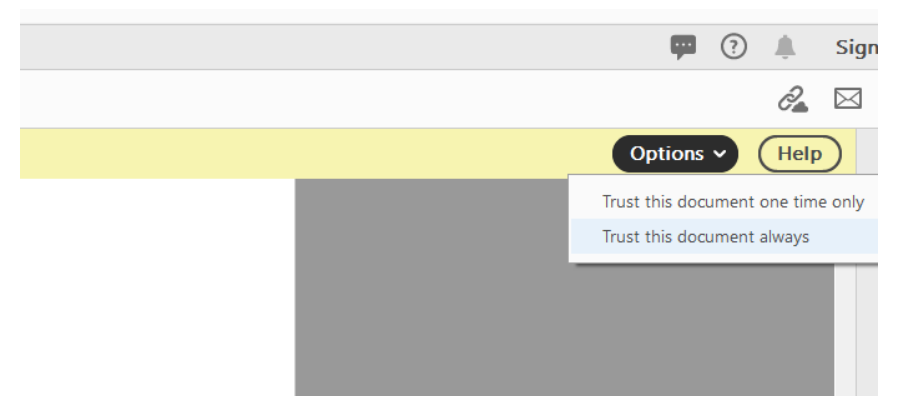

6, After clicking on one of the options, you can choose the case thumbnail image on the right column then click on the blank space on the left for the 3D model to load. Your cursor will turn into a clock symbol and your 3D model should show up in a few seconds.

7, You will then be able rotate it by **press and hold the left button** on your mouse to view this model from different angle and zoom in and out using the **middle wheel** on your mouse.